## Wichtige Daten **Notieren Sie Ihre Daten hier:**

| Tablet-Entsperrcode             |  |
|---------------------------------|--|
| (Google) E-Mailadresse          |  |
| (Google) Passwort               |  |
| SÜDKURIER Benutzername (E-Mail) |  |
| SÜDKURIER Passwort              |  |
| SÜDKURIER-Abo-Nummer            |  |

Sie haben Fragen? Dann schreiben Sie uns eine E-Mail an abo-service@suedkurier.de oder rufen Sie uns unter der **0800/880-8000** an. (gebührenfrei, Mo-Fr 7-16 | Sa 7-11 Uhr)

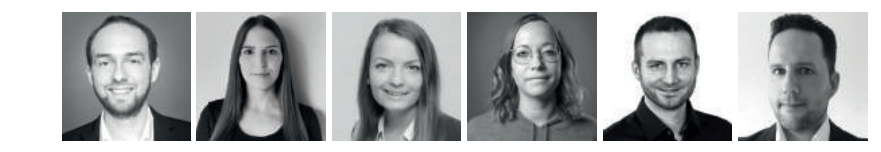

Wir wünschen Ihnen größtes Lesevergnügen mit Ihrem neuen Tablet und Ihrem SÜDKURIER Digital-Abo.

Ihr SÜDKURIER-Digital-Team

ollten Sie technische Probleme mit den Apps haben, schicken Sie uns eine detaillierte Fehlerbeschreibung i der App über die eingebaute Funktion "Service-Team kontaktieren" unter dem Reiter **Profil**.

Der Vorteil: Über diesen Weg übermitteln Sie uns automatisch Ihre technischen Daten und wir können Ihr Problem schneller lösen!

## 2. Ihr SÜDKURIER 2.1 Die SÜDKURIER Apps

Laden Sie sich die **SÜDKURIER-Apps kostenfrei** herun- > Die Digitale Zeitung herunterladen und anschließend ter. Dafür müssen Sie den "Plav Store" öffnen. Dazu ganz ohne Internetverbindung lesen. Perfekt für unterwegs! einfach auf dieses Symbol **>** tippen.

Im Play Store klicken Sie auf das Lupen-Symbol und > Sie haben Zugriff auf vergangene Ausgaben (und alle gelangen so zur Suchfunktion. In dieser geben Sie Prospekte der letzten 30 Tage) "SÜDKURIER" ein und führen die Suche anschließend durch Drücken der Eingabetaste aus.

Nach erfolgter Suche werden Ihnen die Suchergebnisse Lösen Sie den kniffeligen Rätsel-Spaß direkt auf Ihrem angezeigt. Durch das Tippen auf die Symbole der Apps Gerät und dank der Downloadfunktion auch unterwegs! "SÜDKURIER Online" SC oder "SÜDKURIER Digitale Zeitung" SK gelangen Sie zur Installationsseite. Hier klicken Sie auf "Installieren". Es kann einen Moment dauern bis die jeweiligen Apps heruntergeladen und installiert sind.

Wichtig: Sie benötigen eine Internetverbindung um Meldungen mehr aus Ihrer Region. die Apps herunterladen zu können. Nach erfolgreich abgeschlossener Installation erscheinen die SÜDKURIER App-Symbole dauerhaft auf Ihrem Tablet-Bildschirm.

Mit Ihrem Digital-Abonnement haben Sie uneingeschränk- > Push-Mitteilungen werden für Sie im Push-Archiv gespeichert. ten Zugriff auf beide SÜDKURIER Apps:

## SK SÜDKURIER Digitale Zeitung:

- > Ihre bekannte Zeitung 1:1 in digitaler Form inklusive aller Prospekte und Beilagen.
- > Ab 2:00 Uhr steht die neue Ausgabe des SÜDKURIER für Sie bereit.

SÜDKURIER GmbH Medienhaus | Max-Stromever-Str. 178 | 78467 Konstanz

> Drucken und versenden Sie die Digitale Zeitung bequem aus der App heraus.

### Mit jeder Ausgabe erhalten Sie ein neues und spannendes Kreuzworträtsel!

## K SÜDKURIER Online:

Mit SÜDKURIER Web & App verpassen Sie keine aktuellen

> Alle Inhalte optimiert für das Lesen auf dem Smartphone. > Push-Mitteilungen zu Eilmeldungen und Ereignissen aus unserer Region - Ihrer Heimat. (Aktivieren Sie bis zu 92 Orte) > Teilen Sie Artikel schnell und einfach mit Ihren Freunden > Speichern Sie sich Artikel und lesen Sie diese später in der Leseliste.

Die Online-Artikel finden Sie außerdem auch **im Web** unter suedkurier.de. Melden Sie sich einfach mit Ihren bekannten Zugangsdaten an.

## 2. Ihr SÜDKURIER 2.2 Ihre SÜDKURIER-Zugangsdaten

können, müssen Sie sich mit Ihren Zugangsdaten anmel- Sie sich ein neues Passwort über die Funktion "Passwort verden. Die Zugangsdaten haben Sie nach Abschluss Ihrer gessen" unter **sk.de/passwort-vergessen** erstellen. Achten Bestellung per E-Mail erhalten.

Wenn Sie bereits über ein Online-Konto vom SÜDKURIER verfügen, melden Sie sich mit Ihrer **E-Mail-Adresse und** Ihrem Passwort an.

Damit Sie die digitalen SÜDKURIER-Produkte nutzen Sollten Sie einmal Ihr Passwort vergessen haben, können Sie bei der Eingabe auf die Groß- und Kleinschreibung.

meinSK

## Ihr Zuhause beim SÜDKURIER

Melden Sie sich auf **meinSK.de** an, um Ihre Vorteile als Abonnent zu nutzen:

> Auf **suedkurier.de** und in der News-App anmelden und alle Online-Artikel unbegrenzt lesen.

- > Sie profitieren von der Teilnahme an exklusiven Events. Gewinnspielen und Ticket-Rabatten.
- > Freuen Sie sich über Preisvorteile bei regionalen Produkten sowie auf einzigartige Reisen.
- > Verwalten Sie Ihr Abo und erledigen Sie Ihre Anliegen zur Zustellung rund um die Uhr auf meinSK.de/leserservice.

### Ich habe Schwierigkeiten mit dem Öffnen Die aktuelle SÜDKURIER Ausgabe wird der App oder dem Herunterladen der ak- mir in der App nicht angezeigt. tuellen Digitalen Zeitung.

Sollte die aktuellste SÜDKURIER Ausgabe nicht angezeigt Das Fehlverhalten der App könnte auf eine veraltete Versi- werden, so hilft das erneute Laden des Home-Bereichs. Sie on zurückzuführen sein. Bitte aktualisieren Sie daher zuerst müssen dazu den Bildschirm mit dem Finger herunterzie-Ihre SÜDKURIER App im Play Store. hen und der Home-Bereich wird aktualisiert sowie nach der aktuellsten Ausgabe gesucht. Ein Neustart der App **1.** Öffnen Sie dafür den Play Store **>**, tippen oben auf könnte ebenfalls helfen.

das Lupensymbol und geben SÜDKURIER ein.

2. Tippen Sie auf die SÜDKURIER App, die Sie aktualisieren möchten

sehen Sie einen "Aktualisieren" Button. Tippen Sie darauf tippen Sie einfach auf "Alle schließen". und die Aktualisierung startet umgehend.

Falls Sie die automatischen Updates deaktivieren, werden Sie vom Play Store jedes Mal benachrichtigt, wenn ein Update für eine Ihrer Apps zur Verfügung steht. Führen Sie Anliegen suchen oder alternativ finden Sie gebündelte Frabitte regelmäßig die Updates aus, damit die Apps auf dem gen und Antworten zu den einzelnen Themengebieten im neuesten Stand bleiben.

## 3. Häufige Fragen

### Automatische Updates aktivieren/ deaktivieren

Öffnen Sie die Play Store App 🕨

Tippen Sie rechts oben auf das Profilsymbol, dann auf "Einstellungen" und anschließend auf "Netzwerkein-Wir empfehlen Ihnen, die Apps **über WLAN** automatisch aktuell zu halten.

**1.** Drücken Sie in der Navigation auf III , um alle zuletzt verwendeten Apps angezeigt zu bekommen.

**2.** Schließen Sie einzelne Apps, in dem Sie diese nach oben 3. Wenn es ein Update für die SÜDKURIER App gibt, dann wischen. Um alle aktiven Apps gleichzeitig zu beenden,

### Die aktuelle SÜDKURIER Ausgabe wurde nicht vollständig geladen.

Überprüfen Sie zunächst Ihre Internetverbindung. Wenn es ein Ladeproblem gab, können Sie Ausgaben auch manuell löschen und erneut laden. Die Funktion "Ausgaben manuell löschen" finden Sie unter dem Menüpunkt "Profil". Alternativ stellungen". Nun sehen Sie "Apps automatisch aktualisie- können Sie sich unter "Profil" einmalig aus der App ab- und ren". Tippen Sie darauf und wählen Sie eine Option aus. anmelden, um die Ausgabe erneut herunterzuladen.

## Antworten auf weitere, häufig gestellte Fragen finden Sie unter: sk.de/fag

Auf **sk.de/fag** können Sie mit einem Stichwort nach Ihrem unteren Bereich der Seite.

# Ihr neues Tablet vom SÜDKURIER

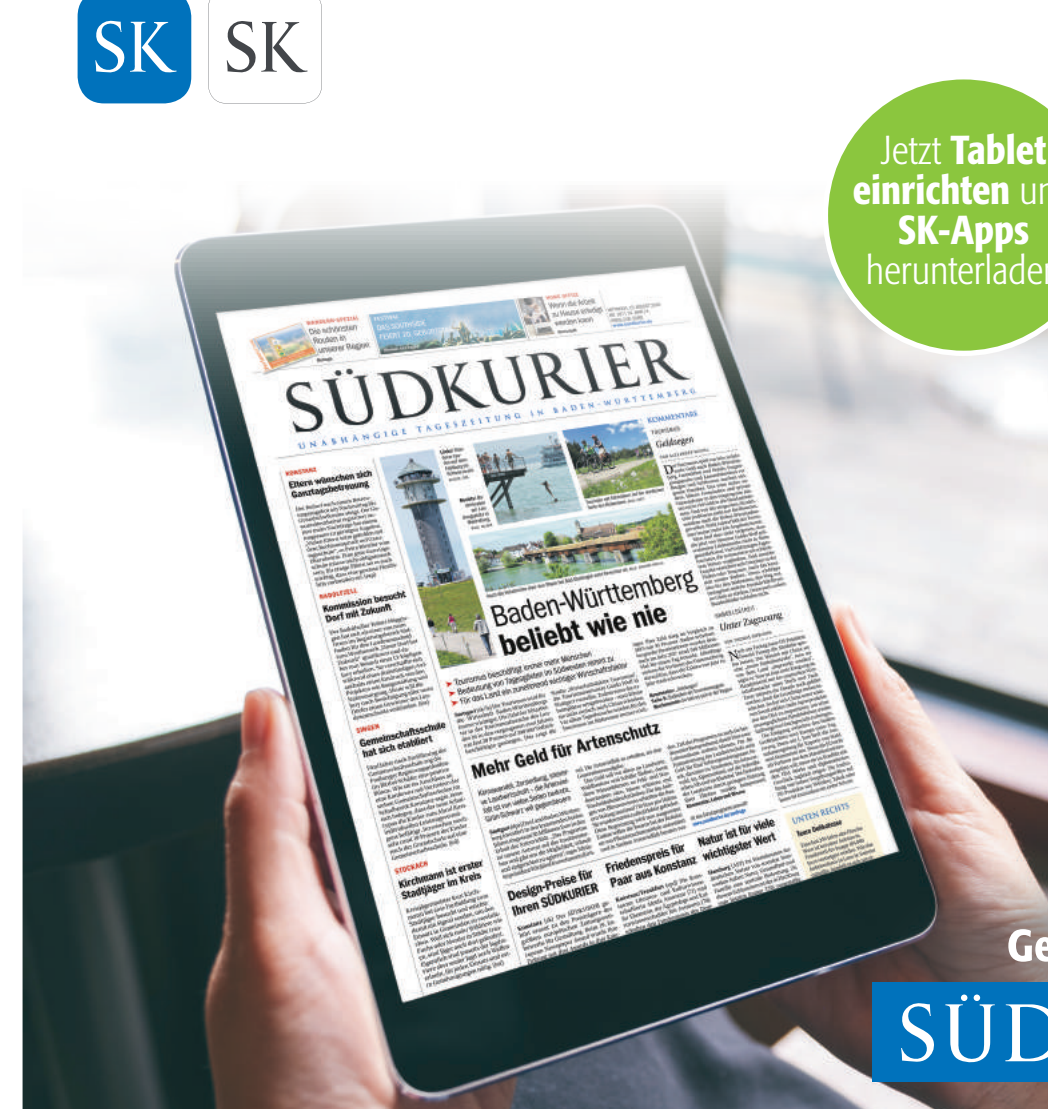

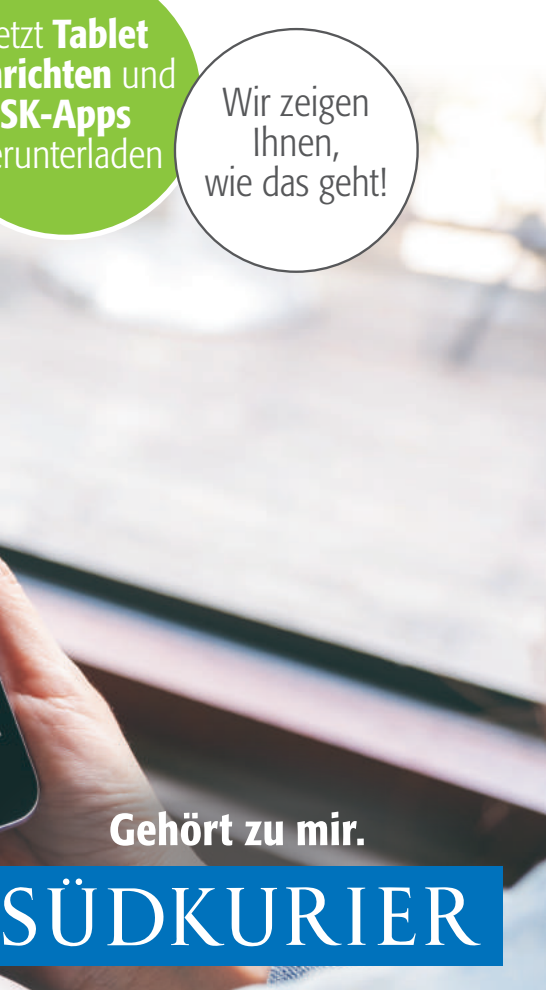

## Ihr neues Tablet vom SÜDKURIER Herzlichen Glückwunsch!

Freuen Sie sich auf die SÜDKURIER Digitale Zeitung inkl. SÜDKURIER Web & App auf Ihrem neuen Tablet.

Richten Sie gleich Ihr neues Tablet ein und laden Sie sich die SÜDKURIER Apps herunter. Wir zeigen Ihnen auf den nächsten Seiten, wie Ihnen das am schnellsten gelingt.

Alle SÜDKURIER-Produkte können Sie auf dem Smartphone, Tablet und am PC oder Laptop nutzen. Wir wünschen Ihnen viel Spaß beim digitalen Lesen!

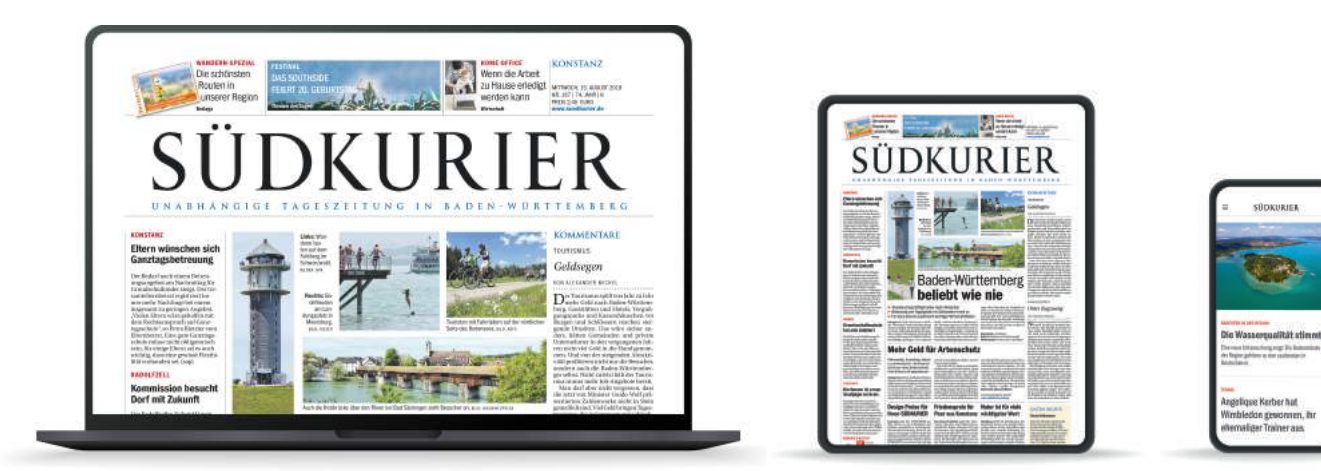

## Freuen Sie sich auf Ihr SÜDKURIER Digital-Abo!

- > Laden und nutzen Sie unsere **kostenlosen Apps** und genießen Sie Ihren Zugang zur Digitalen Zeitung  $\frac{SK}{S}$ , SÜDKURIER Online App SK und zu unserem Nachrichtenportal - SÜDKURIER Online.
- > Egal ob in der App oder im Web, nutzen Sie unsere Produkte, **wie Sie es möchten.**
- > Profitieren Sie als Abonnent von **meinSK** (attraktive Angebote und exklusive Events warten auf Sie).

## 1. Ihr Tablet 1.1 Tasten und deren Funktionen

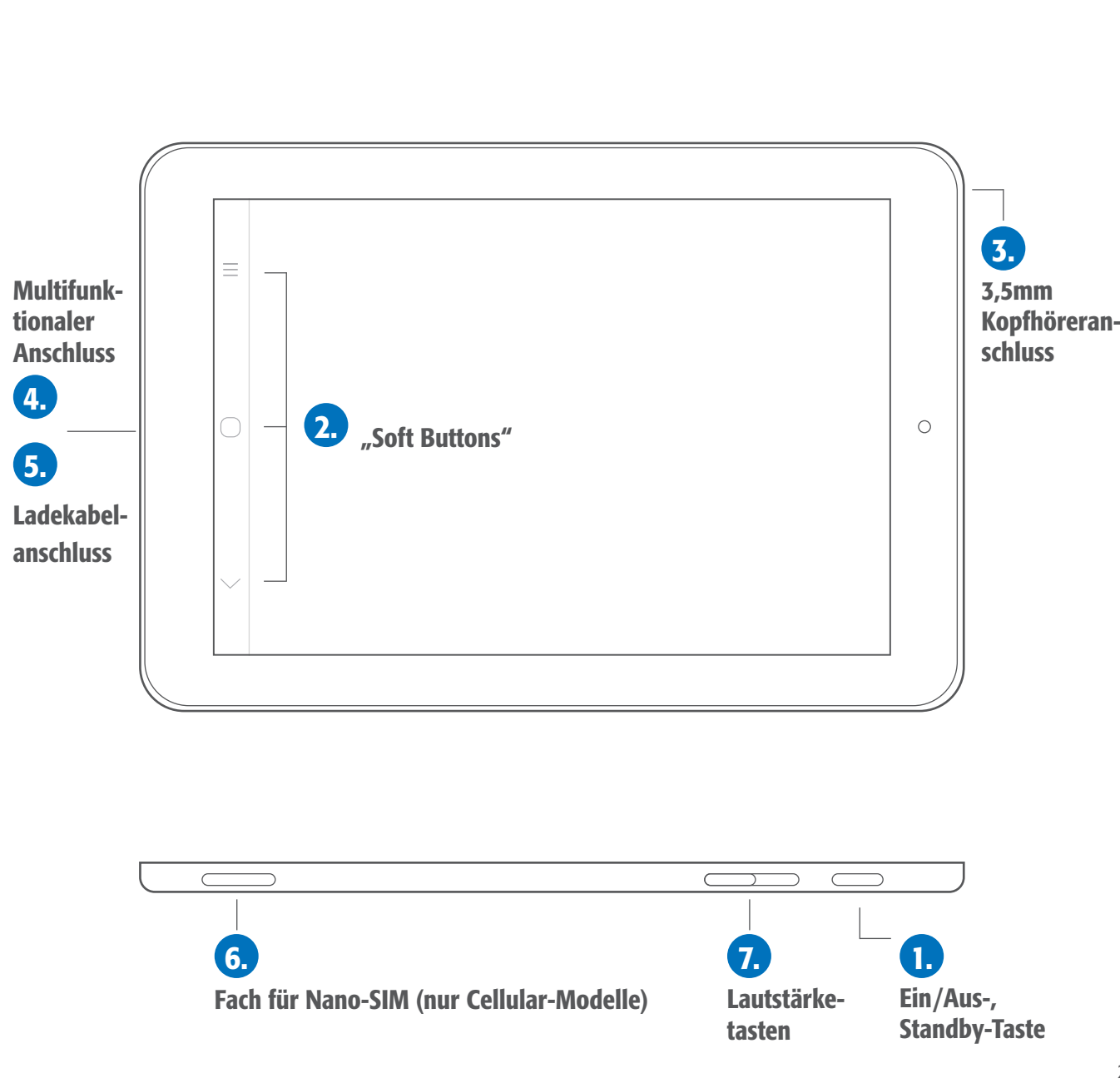

## 1. Ihr Tablet 1.1 Tasten und deren Funktionen

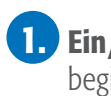

**1. Ein/Aus-, Standby-Taste:** Durch Drücken dieser Taste können Sie den Ruhezustand des Geräts beenden oder beginnen. Halten Sie die Taste gedrückt, um das Gerät aus- oder einzuschalten.

**2.** Navigation "Soft Buttons": Wenn Sie das Tablet entsperren, werden die "Soft Buttons" im unteren Bereich des Bildschirms angezeigt. Die 3 angezeigten Buttons haben folgende Funktionen:

### Linker Button

• Tippen Sie darauf, um eine Liste aller aktiven Apps zu sehen.

### Mittlerer Button

- Tippen Sie darauf, um zum Homescreen zu wechseln.
- Wenn Sie den Button länger getippt halten, öffnen Sie den Google Assistenten.

### Rechter Button

- Tippen Sie darauf, um zur vorherigen Seite zu gelangen.
- **3. 3.5mm Kopfhöreranschluss:** Schließen Sie hier Ihre Kopfhörer an.
- **4.** Multifunktionaler Anschluss: An diesem multifunktionalen Anschluss können Sie Zubehör (z.B. eine Tastatur) anschließen.
- **5.** Ladekabelanschluss: Verbinden Sie das USB-Ladekabel mit dem Ladekabelanschluss, um das Tablet schnell aufzuladen oder mit dem Computer zu synchronisieren und Daten zu verschieben.

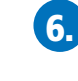

6. Fach für Nano-SIM (nur Cellular-Modelle): Öffnen Sie das SIM-Fach mit dem mitgelieferten Öffnungswerkzeug. Sie können Ihr Tablet auch ohne SIM-Karte nutzen. Dafür benötigen Sie WLAN.

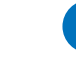

7. Lautstärketasten: Mit diesen Tasten können Sie die Lautstärke anpassen, z.B. wenn Sie Musik hören oder ein Video anschauen.

Halten Sie den **Ein-/Ausschalter** (siehe Seite 2) gedrückt, bis Router aus, Anschließend müssen Sie noch Ihr WLAN-Passwort Samsung auf dem Bildschirm erscheint. Dann startet der eingeben. Installationsassistent, der Sie durch den erstmaligen Start **SIM-Karte:** Legen Sie die SIM-Karte in Ihr Tablet ein. Das des Tablets begleitet. Wählen Sie zuerst Ihre gewünschte Einlegen der SIM-Karte erfolgt mit einem **mitgelieferten** Sprache aus und tippen Sie auf weiter.

Wenn Sie über ein anderes Gerät verfügen, können Google-Konto einrichten Sie dieses nutzen, um Ihr neues Gerät automatisch per Schnellstart einzurichten. Wählen Sie dazu eine der Mit einem Google-Konto können Sie sich später im Play Übertragungsmöglichkeiten, tippen Sie auf "Weiter" und be- Store anmelden und somit Apps, Musik oder andere Inhalfolgen Sie die Anweisungen, die Ihnen auf dem Tablet ange- te herunterladen oder kaufen. zeigt werden. Die **Einrichtung ohne Schnellstart** setzen Wenn Sie bereits ein Google-Konto besitzen, können Sie Sie durch tippen auf **"Überspringen" und "Weiter"**, fort. sich einfach mit Ihren Zugangsdaten (E-Mail & Passwort)

## Mit dem Internet verbinden

Um Online-Anwendungen und Apps nutzen zu können, "Überspringen" später durchführen. muss das Tablet mit dem Internet verbunden sein. Während der Einrichtung Ihres Tablets wird Ihnen bereits die **Unsere Empfehlung:** Melden Sie sich an oder erstellen Möglichkeit angeboten das WLAN Ihres Tablets einzurich- Sie sich ein Google Konto, um den vollen Umfang Ihres ten. Dazu müssen Sie nur Ihr WLAN-Netzwerk auswählen neuen Tablets nutzen zu können. Um später kostenpflichtiund die WLAN-Zugangsdaten eingeben. Bei Tablets mit ge Apps kaufen und herunterladen zu können, müssen Sie Cellular/LTE Modul funktioniert das Internet alternativ über zudem Ihre Zahlungsinformationen hinterlegen. eine aktivierte SIM-Karte.

## 1. Ihr Tablet **1.2 Gerät einrichten**

### Gerät einschalten

### Schnellstart bei weiterem Gerät

**WLAN selbst einrichten:** Gehen Sie in die "Einstellungen" 😳 (auf Seite 6 in dieser Anleitung)

Ihres neuen Tablets. Tippen Sie auf "WLAN" und wählen Ihren

Öffnungswerkzeug, mit dem das SIM-Fach (siehe Seite 2) an der Seite des Tablets geöffnet wird. Anschließend werden Sie aufgefordert, die **SIM-Karten PIN** einzugeben.

anmelden. Falls Sie noch kein Google-Konto besitzen, können Sie auf "Konto erstellen" tippen und ein neues Konto erstellen. Sie können diesen Schritt auch mit tippen auf

Tipp: Notieren Sie sich wichtige Daten!

## 1. Ihr Tablet **1.2 Gerät einrichten**

**Hinweis:** Für das Herunterladen und installieren sowie Erfahren Sie auf Seite 7. wie Sie die **SÜDKURIER Apps** nutzen der SÜDKURIER-Apps ("Digitale Zeitung" SK und schnell und einfach **herunterladen, installieren** und "SÜDKURIER Online" **SK**) benötigen Sie in Verbindung mit nutzen können. Ihrem aktiven Abonnement keine hinterlegten Zahlungsinformationen!

### Tablet schützen

In diesem Schritt können Sie Ihr Tablet schützen. Es werden Ihnen mehrere Möglichkeiten angezeigt, wie Sie dies tun können. Tippen Sie auf die gewünschte Schutzfunktion und befolgen Sie die Anweisungen.

Möchten Sie dies nicht jetzt einrichten, dann tippen Sie einfach auf "Nicht ietzt".

### Samsung-Konto

Sie können sich zusätzlich mit einem vorhandenen Samsung-Konto anmelden oder ein Konto erstellen und dazu einfach den Anweisungen folgen.

Ein Samsung-Konto ist optional und Sie können selbst entscheiden, ob Sie dies möchten. Auf "Überspringen" kommen Sie direkt zum nächsten Schritt der Geräteeinrichtung.

Die Geräteeinrichtung ist geschafft! Nach dem letzten Schritt kommen Sie direkt auf den Bildschirm Ihres neuen Tablets

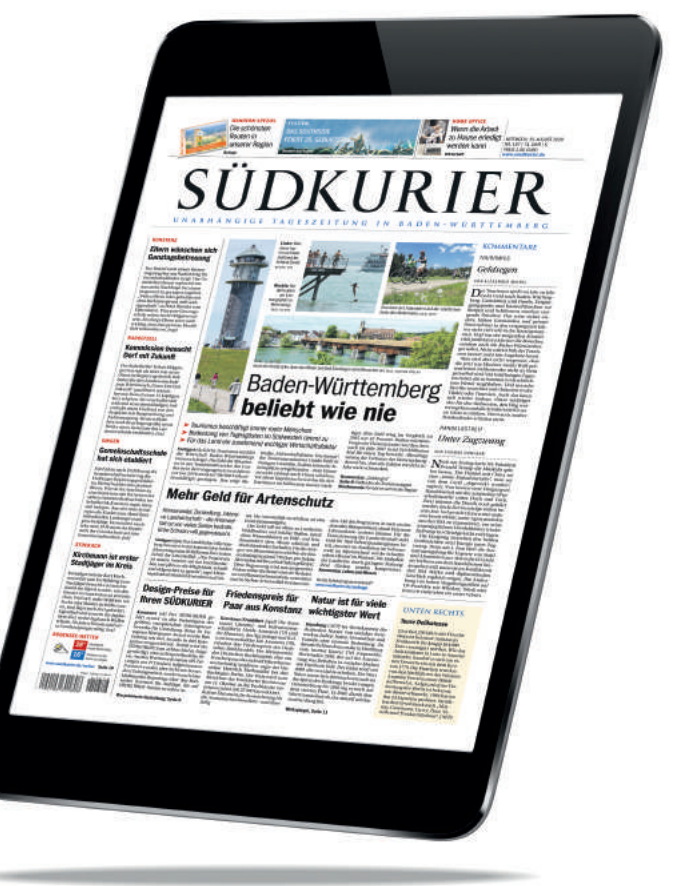

### Wir wünschen Ihnen viel Spaß mit Ihrem neuen Tablet!